## 2024 ASHA Convention Attendee Frames and Instructions

Let your network know you are attending ASHA Convention! ASHA has created LinkedIn frames for 2024 Convention attendees. By utilizing LinkedIn resources, attendees can effectively leverage their professional networks to generate buzz, and let peers know that you will be there.

This <u>Canva template</u> has attendee frames. Canva is a free-to-use online graphic design tool that you will need to access the template.

Once in Canva, upload your headshot and drag it into the circle in the center of the frame you select (staff/attendees will be on page 4). Once you've added your photo, follow these steps:

- 1. Click Share in the top right, then click Download.
- 2. Click in the box that says All pages, erase the text and enter the number 4 in that field to download only page 4.
- 3. Click Download to save a PNG file of the single slide you edited.

You may then upload your image with the frame to your LinkedIn profile using these steps.

- 1. Click the Me icon at the top of your LinkedIn homepage.
- 2. Click View profile.
- 3. Click on your profile photo near the top of the page.
- 4. Click Frames.
- 5. Select the photo frame that you want to use or if you want to revert to the original photo.
- 6. Click Apply.

Thanks for your participation at the 2024 ASHA Convention!